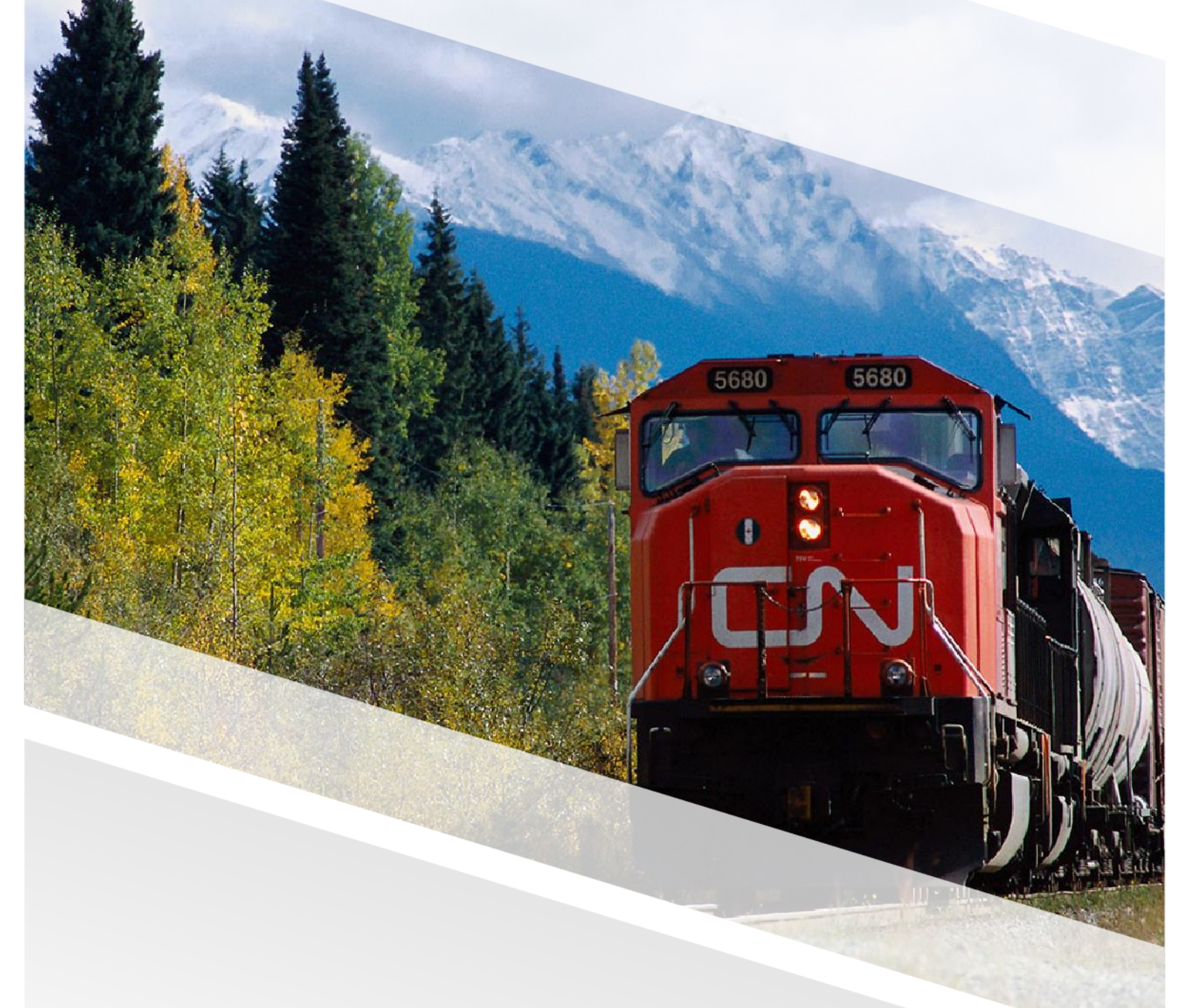

# 

# FIAM: Vendor Work Order Invoicing

Job Aid: Vendor Resubmits a Rejected Invoice

CN All Rights Reserved May 2024

#### **Table of Contents**

| Vendor Resubmits a Rejected Invoice | 3 |
|-------------------------------------|---|
| Steps                               | 3 |

#### Vendor Resubmits a Rejected Invoice

In some cases, an invoice may be rejected due to discrepancies between the work completed and the work invoiced. The vendor will need to rectify the issue and resubmit the invoice to CN through FleetWave.

#### Steps

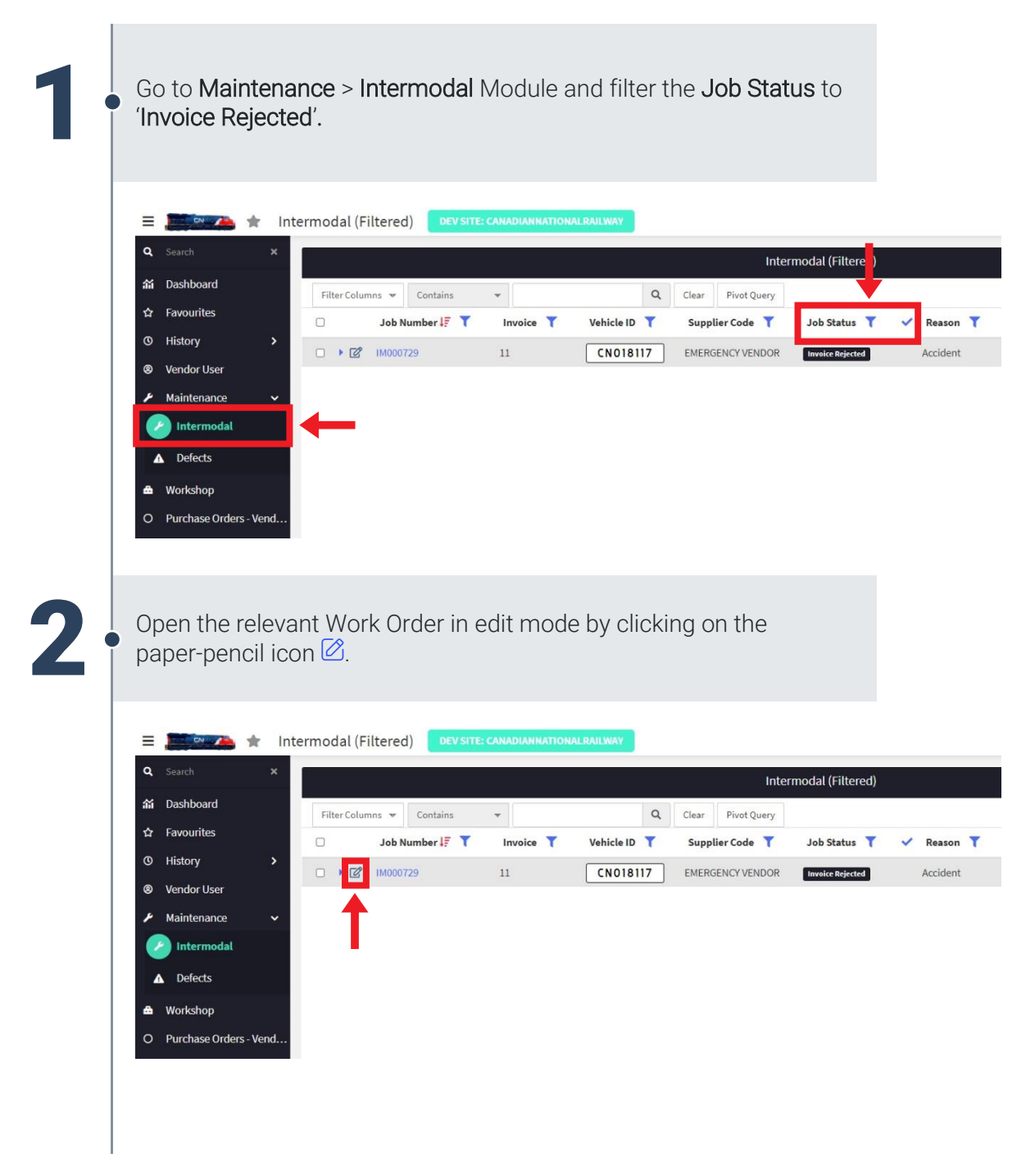

## **FIAM: Vendor Work Order Invoicing** Job Aid: Vendor Resubmits a Rejected Invoice

| Filter Columns Contains     Item Number 17   Job Detail Status     Imoice Rejection     E     Supplier Code     Comments     Imoice Rejection     Review the Rejection Reason and Rejection Comments.     Wheel Removed?     No •     Rejection Reason     Incorrect Pricing     tax amount is wrong     Parts:     Labour: | Job Details               | - Intermodal Bate       | h Parts Mode      | I Services +  |               |          | Job Details   | - Intermo | odal     |
|----------------------------------------------------------------------------------------------------|---------------------------|-------------------------|-------------------|---------------|---------------|----------|---------------|-----------|----------|
| Review the Rejection Reason and Rejection Comments.     Wheel Removed?     No •     Rejection Reason     Incorrect Pricing     tax amount is wrong     Parts:     Labour:                                                                                                    | Filter Co                 | Item Number             | Contain:          | s 🔹           | F Internal/Ex | ternal T | Supplier Code | T         | Comments |
| Review the Rejection Reason and Rejection Comments.     Wheel Removed?     No •     Rejection Reason     Incorrect Pricing     tax amount is wrong     Parts:     Labour:                                                                                                    |                           | 000001                  |                   | oice Rejected | E             |          | 20290         |           |          |
| Wheel Removed?     No        Rejection Reason     Incorrect Pricing       Rejection Comments     tax amount is wrong       Parts:     Labour:                                                                                                    | Reviev                    | v the <b>Reie</b>       | ction Reas        | son and R     | eiection Co   | mments.  |               |           |          |
| Wheel Removed?       No ×       Retorque defect         Rejection Reason       Incorrect Pricing ×       Incorrect Pricing ×         Rejection Comments       tax amount is wrong       Incorrect Pricing ×         Parts:       Labour:                                                                                    | neviev                    |                         |                   |               |               | ninento. |               |           |          |
| Rejection Reason     Incorrect Pricing       Rejection Comments     tax amount is wrong       Parts:     Labour:                                                                                                    | Wheel Ren                 | noved?                  | No 🗸              |               |               | Re       | torque defect |           |          |
| Rejection Comments       Parts:     Labour:                                                                                                    | Rejection F               | Reason                  | Incorrect Pricing |               | •             |          |               |           |          |
| Parts: Labour:                                                                                                    |                           |                         | tax amount is wro | ong           |               |          |               |           |          |
|                                                                                                    | Rejection 0               | Comments                |                   |               |               |          |               |           |          |
|                                                                                                    | Rejection (               | Comments                |                   |               |               | La       | bour:         |           |          |
| Amend the values that require attention.                                                                                                    | Parts:                    | comments<br>d the value | es that rec       | quire atter   | tion.         | Lai      | bour:         |           |          |
| Amend the values that require attention.                                                                                                    | Parts:                    | comments<br>d the value | es that rec       | quire atter   | tion.         | La       | bour:         |           |          |
| Amend the values that require attention.                                                                                                    | Ameno                     | comments<br>d the value | es that rec       | quire atter   | tion.         | Lai      | bour:         |           |          |
| Amend the values that require attention.<br>Save the detail line.                                                                                                    | Parts:<br>Amend<br>Save t | d the value             | es that rec       | quire atter   | tion.         | La       | bour:         |           |          |

## **FIAM: Vendor Work Order Invoicing** Job Aid: Vendor Resubmits a Rejected Invoice

| Intermodal DEV SITE                                                                                                    | E: CANADIANNATIONAL RAILWAY                                                                                                    |                                                                    |                                                        |   |               |                                                  |   |
|----------------------------------------------------------------------------------------------------|----------------------------------------------------------------------------------------------------|--------------------------------------------------------------------|--------------------------------------------------------|---|---------------|--------------------------------------------------|---|
| Description Purchase C<br>Job Number<br>Vehicle ID<br>Reason<br>InternaVExternal<br>Depot<br>Orignal Estimate Total Cost<br>Charge To Costcentre | Involcing         Uploads         Auditing         E           IM000729         Immovie         Immovie         Immovi | PO Ref. #<br>Job Status<br>Make<br>Model<br>Wodel Year<br>Warranty | Invoice Rejected<br>HysTER<br>R5464TLCH ¥<br>2018<br>0 | * | S., S         | Resubmit Involce<br>Return Parts<br>Refresh Form | + |
| Charge To Costcentre Operational Status                                                                                                    | Monterm Eqpmt Repair     UNAVAILABLE                                                                                                    | ✓ ●<br>Days Off Road                                               | 0.00                                                   |   | Vehicle Group | IM01                                             |   |
| Add Defect or Service<br>Waiting for parts                                                                                                    |                                                                                                    |                                                                    |                                                        |   |               |                                                  |   |